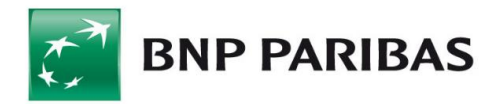

# Instrukcja składania Wniosku odwoławczego w ramach Programu Tarcza Finansowana Polskiego Funduszu Rozwoju –Wsparcie Finansowe Sektora Małych i Średnich Przedsiębiorstw W Związku Ze Zwalczaniem Skutków Epidemii COVID-19 w systemie Biznes Pl@net

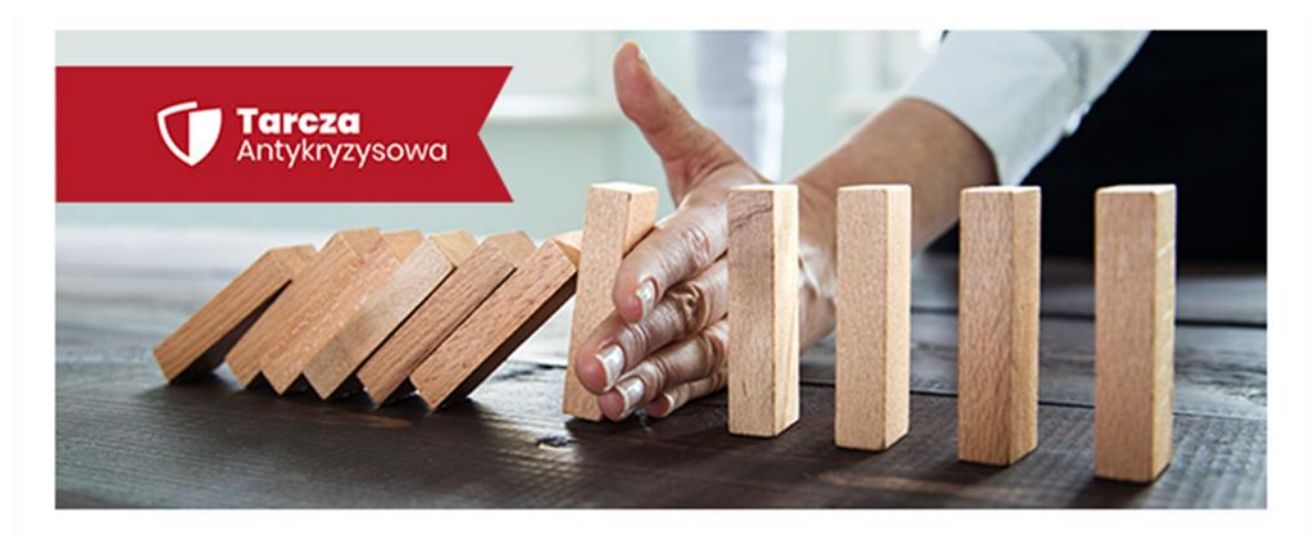

# Informacje Wstępne

Wniosek odwoławczy składany w systemie bankowości elektronicznej – Biznes Pl@net - BNP Paribas Bank Polska S.A. ("**Bank**") umożliwia ubieganie się przez Klienta Banku ("**Beneficjenta**" albo "**Klienta"**) o subwencję finansową z Polskiego Funduszu Rozwoju S.A. ("**PFR**") w przypadku otrzymania częściowej subwencji finansowej z wniosku pierwotnego.

Adresatem Wniosku odwoławczego oraz stroną dokumentu "Odwołanie od decyzji" jest PFR.

Bank działa wyłącznie, jako pełnomocnik PFR oraz świadczy na rzecz PFR dodatkowe usługi polegające m.in. na umożliwieniu złożenia przez Beneficjenta wniosku odwoławczego do wniosku pierwotnego o subwencję finansową w systemie Biznes Pl@net.

Informacje o programie, na podstawie którego udzielana jest subwencja ("**Program**") znajdują się pod linkiem: https://www.bnpparibas.pl/tarcza

#### 1. Kto może złożyć Wniosek odwoławczy w imieniu Beneficjenta w systemie Biznes Pl@neta

Zgodnie z założeniami Programu Wniosek odwoławczy może zostać złożony przez dowolnego Użytkownika umocowanego przez Beneficjenta do składania, w jego imieniu oświadczeń woli, w systemie Biznes Pl@net. W szczególności będą to Użytkownicy :

- posiadający uprawnienie do autoryzacji przelewów;
- znajdujący się w schemacie akceptacji do podpisywania Umów;
- posiadając uprawnienia Super użytkownika.

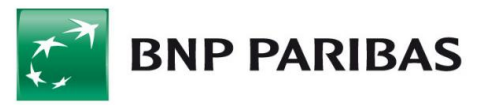

Dodatkowo Administrator Użytkowników po stronie Klienta może nadać dodatkowe uprawnienie do złożenia wniosku - "Odwołanie- Subwencja PFR" oraz utworzyć szczególny schemat akceptacji (z jednym podpisem) dla Wybranych Wniosków (dla "Odwołanie-Subwencja PFR") w ramach Wniosków Specjalnych.

#### 2. Warunki składania Wniosku odwoławczego w systemie Biznes Pl@net

Wniosek może zostać złożony przez jednego Użytkownika na poniższych warunkach:

- użytkownik musi posiadać dostęp do bankowości elektronicznej Biznes Pl@net;
- użytkownik musi być uprawniony do składania oświadczeń woli w imieniu Beneficjenta w systemie Biznes Pl@net;
- wniosek odwoławczy może być złożony przez inną osobę reprezentującą Beneficjenta;
- wniosek odwoławczy musi być złożony poprzez ten sam Bank, przez który Beneficjent składał wniosek pierwotny'
- wniosek odwoławczy musi zawierać ID wniosku pierwotnego i w przypadku bankowości elektronicznej Biznes Pl@net jest on uzupełniany automatycznie;
- wniosek odwoławczy musi zawierać wszystkie oświadczenia takie jak we wniosku pierwotnym
- wniosek odwoławczy można złożyć w terminie 2 miesięcy od podpisania przez Beneficjenta umowy subwencji, wnioski dostarczone po terminie będą automatycznie odrzucane przez PFR.

Zgodnie z założeniami Programu Beneficjent może złożyć Wniosek odwoławczy tylko wtedy, gdy otrzymał częściową, a nie maksymalną subwencję finansową, o którą wnioskował we wniosku pierwotnym. Wniosek odwoławczy odnosi się tylko do różnicy pomiędzy kwotą wnioskowaną, a wypłaconą.

Beneficjent może złożyć maksymalnie dwa Wnioski odwoławcze, lecz możliwość złożenia drugiego Wniosku odwoławczego przysługuje Beneficjentowi tylko wtedy, gdy w wyniku złożenia wniosku pierwotnego oraz jednego odwołania nie została mu wypłacona łącznie maksymalna kwota. Do limitu nie wlicza się wniosek odwoławczy, na który PFR wydał decyzję negatywną z powodu błędnych danych.

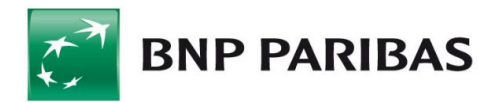

# Instrukcja

## Krok 1. WYBIERZ SEKCJĘ "UMOWY I NOWE WNIOSKI"

W module Inne > przejdź do zakładki "Umowy i nowe wnioski".

|                                           |         |                            | Aktualności       | Kontakt Ustawieni      | a Kursy walut  | Bezpieczeństwo systemu   | Pytania i odpowiedzi | English |
|-------------------------------------------|---------|----------------------------|-------------------|------------------------|----------------|--------------------------|----------------------|---------|
| 蔖 BNP PARIBAS                             | Ва      | nk zmieniającego się ś     | wiata             |                        |                |                          |                      |         |
| Rachunki Karty Lokaty Kredyty Prz         | elewy Z | lecenia stałe Szablony i k | kontrahenci A     | dministracja i narzędz | ia Inne        |                          | -                    |         |
| Jacek Jac 🔅 Wyloguj                       | Przeg   | ląd korespondencji         |                   |                        |                |                          |                      |         |
| 111111 - DEPARTAMENT PI                   |         |                            |                   |                        |                |                          |                      | ^       |
| Detataia la genuracia 10.05 2019 14:02:01 |         | Operacja usunięcia wiadom  | ności powiodła si | ę.                     |                |                          |                      |         |
| Vieudane logowanie 24.06.2019 14:02:01    |         |                            |                   |                        |                |                          |                      |         |
| Zzas do końca sesji 14:45s                | Nazwa   | firmy                      | II DEP            | ARTAMENT PI            |                | ~                        | •                    |         |
| ▼ Inne                                    |         |                            |                   |                        |                |                          |                      |         |
| ✓ Korespondencja                          | F       | *Data L                    | iczba wiadomo     | ości                   | Kategori       | ia/podkategoria          |                      |         |
| Przegląd korespondencji                   | ~       |                            |                   |                        |                |                          |                      |         |
| Nowa wiadomość                            |         | 13.05.2019 09:25:12        | 1                 | Ważne informac         | je/Nowości w   | BiznesPl@net             |                      | *       |
| Historia korzystania z systemu            |         | 31.12.2018 10:54:32        | 1                 | Ważne informac         | je/Zmiana TOi  | P od 15 stycznia 2019    | 9 r.                 |         |
| Wnioski                                   |         | 21 12 2018 12:28:05        | 1                 | Ważne informac         | ie/Dvrektvwa   | PSD 2 - zlecenia zagr    | aniczne oncia        |         |
| Umowy i nowe wnioski                      |         | 2111212010 12120105        | <u> </u>          | SHA                    | e/byreacynu    | TOD 2 LICCOMU Zugi       |                      |         |
| Powiadomienia                             |         | 17.12.2018 10:04:36        | <u>1</u>          | <u>Ważne informac</u>  | je/Godziny rea | alizacji zleceń - 24 i 3 | 1.12.2018r           | *       |
| ► Kody SMS                                |         | 09.11.2018 09:41:55        | 1                 | Ważne informac         | je/Informacia  | o pracy Banku w 12 l     | istopada 2018        | *       |
| Opłaty za SMS                             |         | 07 44 0040 44 00 50        | _                 |                        |                |                          |                      |         |
| Profil Użytkownika                        |         | 07.11.2018 11:00:59        | Ŧ                 | wazne informac         | je/Arkusz info | rmacyjny deponenta       | BFG                  |         |
|                                           |         |                            |                   |                        |                |                          |                      |         |

Po wyborze przycisku pojawi się chwilowo strona oczekiwania na moduł wnioskowy.

## Krok 2. Wybierz "NOWY WNIOSEK"

W panelu Wnioski > wybierz przycisk "Nowy wniosek"

| BNP PARIBAS POWRÓT DO BIZNESPL@NET                                                                                            | POLSKA SP. Z O.O.<br>Adam Pol   | <ul> <li>Do końca sesji: 14:50</li> </ul>             |
|----------------------------------------------------------------------------------------------------|---------------------------------|-------------------------------------------------------|
| Wnioski i umowy       Wnioski (0)     W trakcie akceptacji       Do poprawy     Zaakceptowany       Blodd     0       0     0 | Wersja robocza Prz<br>O do<br>O | ekazany do doradcy Poprawiony<br>wyjaśnienia <b>O</b> |
|                                                                                                    |                                 | NOWY WNIOSEK                                          |
| Q Szukaj                                                                                                    |                                 |                                                       |
| Rodzą wniośsu Status Wszystkie Status 2019-03-19 - 2019-03-25                                                                 |                                 |                                                       |
| Data 🔻 🗌 Rodzaj wniosku Numer wniosku                                                                                         |                                 | Status                                                |

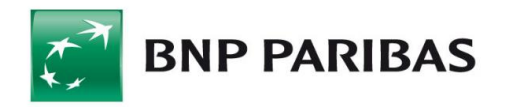

## Krok 3. WYBIERZ RODZAJ WNIOSKU "ODWOŁANIE - SUBWENCJA PFR".

# Wybierz rodzaj wniosku

| Inne |                           |  |
|------|---------------------------|--|
|      | ODWOŁANIE - SUBWENCJA PFR |  |
|      |                           |  |

### Wyświetli się ekran do wypełnienia wniosku

Odwołanie - Subwencja PFR

| Numer rachunku do wypłaty subwencji                                                                                                    |                                                                                                    | -                                                   |
|----------------------------------------------------------------------------------------------------|----------------------------------------------------------------------------------------------------|-----------------------------------------------------|
| Oświadczam, że subwencja finansowa o<br>subwencji finansowej została przyznana<br>złożeniem odwołania dokonałem aktualiz<br>piowarze wniesku | ptrzymana w ramach pierwszego wniosku przez przedsiębiorcę składającego wnio<br>w kwocie niższej niż określona w pierwszym wniosku, wobec czego chcę złożyć<br>cacji danych, które doprowadziły do wypłaty subwencji finansowej w kwocie niższej | osek o udziele<br>odwołanie. Pra<br>j niż określona |
| Numer pierwotnego wniosku do którego<br>składane jest odwołanie                                                                              |                                                                                                    | ¥                                                   |
| Numer pierwotnego wniosku do którego<br>składane jest odwołanie<br>Nazwa firmy                                                               | 1600000300007705Р<br>АUTOKOMP ×                                                                                                    | 0                                                   |
| Numer pierwotnego wniosku do którego<br>składane jest odwołanie<br>Nazwa firmy<br>Numer NIP firmy                                            | 160000030000770SP<br>AUTOKOMP ×<br>1131 ×                                                                                                    | •                                                   |
| Numer REGON firmy                                                                                                    | 1600000300007705P           AUTOKOMP           113           773                                                                                                    | •                                                   |

#### UWAGA!!!

Część danych na wniosku wypełnia się automatycznie z wniosku pierwotnego – zwróć na to uwagę, zarówno oświadczenia jak i dane.

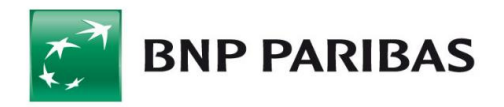

# Wypełnij wniosek zgodnie z poszczególnymi sekcjami:

#### 1. Sekcja "Dane wnioskodawcy"

| Dane wnioskodawcy                                                                                                    |                                                                                                    |                                                            |  |
|----------------------------------------------------------------------------------------------------|----------------------------------------------------------------------------------------------------|------------------------------------------------------------|--|
|                                                                                                    |                                                                                                    |                                                            |  |
| Numer rachunku do wypłaty subwencji                                                                                                    | 1116001169000                                                                                                    | -                                                          |  |
|                                                                                                    |                                                                                                    |                                                            |  |
| Oświadczam, że subwencja finansowa otr<br>subwencji finansowej została przyznana w<br>złożeniem odwołania dokonałem aktualizac<br>pierwszym wniosku. | zymana w ramach pierwszego wniosku przez przedsiębiorcę składającego wnio<br>kwocie niższej niż określona w pierwszym wniosku, wobec czego chcę złożyć o<br>cji danych, które doprowadziły do wypłaty subwencji finansowej w kwocie niższej | osek o udzielenie<br>odwołanie. Przed<br>j niż określona w |  |
| Numer pierwotnego wniosku do którego                                                                                                    |                                                                                                    |                                                            |  |
| składane jest odwołanie                                                                                                    |                                                                                                    | •                                                          |  |
| składane jest odwołanie                                                                                                    |                                                                                                    | <b>•</b>                                                   |  |
| składane jest odwołanie<br>Nazwa firmy                                                                                                    | AUTOKOMP                                                                                                    | 0                                                          |  |
| składane jest odwołanie<br>Nazwa firmy<br>Numer NIP firmy                                                                                            | AUTOKOMP ×<br>113/ ×                                                                                                    | 0                                                          |  |
| składane jest odwołanie<br>Nazwa firmy<br>Numer NIP firmy<br>Numer REGON firmy                                                                       | AUTOKOMP         ×           113/         ×           773         ×                                                                                                    | 0<br>0<br>0                                                |  |

Pole "Numer rachunku bankowego" - automatycznie podstawia się z wniosku plerwotnego

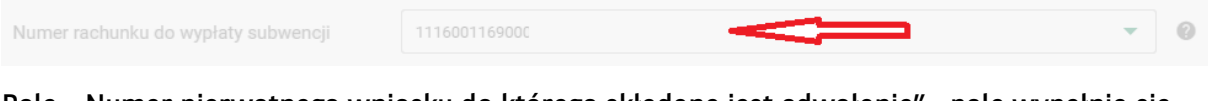

Pole "Numer pierwotnego wniosku do którego składane jest odwołanie"- pole wypełnia się automatycznie. Jest to numer wniosku pierwotnego, do którego składane jest odwołanie

| Numer pierwotnego wniosku do którego<br>składane jest odwołanie | 160000030000770SP                              |   | • |
|-----------------------------------------------------------------|------------------------------------------------|---|---|
| Pole "Nazwa firmy" - wypełnia s                                 | ię automatycznie z wniosku pierwotnego         |   |   |
| Nazwa firmy                                                     | AUTOKOMP                                       | × | 0 |
| Pole "Numer NIP firmy" – wypeł                                  | nia się automatycznie z wniosku pierwotnego    |   |   |
| Numer NIP firmy                                                 | 1131                                           | × | 6 |
| Pole "Numer REGON firmy" – wy                                   | pełnia się automatycznie z wniosku pierwotnego |   |   |
| Numer REGON firmy                                               | 773                                            | × | 0 |
| Pole " Numer KRS firmy" – wpisz                                 | z poprawny numer KRS                           |   |   |

Numer KRS firmy

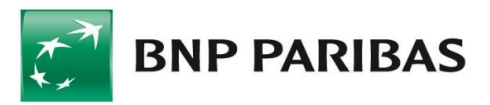

#### Pole "PKD" - wybierz wiodące PKD firmy

PKD

0

#### Pole "Data założenia działalności" – wprowadź datę założenia firmy

Wybierz

Data założenia działalności

## 2. Sekcja "Dane do wyliczenia Subwencji"

| Dane do wyliczenia subwencji |                                                                                                    |  |
|------------------------------|----------------------------------------------------------------------------------------------------|--|
|                              |                                                                                                    |  |
| 0śv                          | viadczenie dotyczące działalności firmy 🛛 🔞                                                                                                    |  |
|                              | Oświadczam, że na dzień 31 grudnia 2019 r. przedsiębiorca składający wniosek o udzielenie subwencji finansowej był mikroprzedsiębiorcą, tj.<br>przedsiębiorcą, który zatrudnia od 1 do 9 pracowników (z wyłączeniem właściciela) oraz jego roczny obrót lub suma bilansowa nie przekracza<br>równowartości w złotych 2 mln euro (według średniego kursu ogłaszanego przez Narodowy Bank Polski w ostatnim dniu roku obrotowego<br>wybranego do określenia statusu przedsiębiorcy).                                                                                                    |  |
| <b>~</b>                     | Oświadczam, że na dzień 31 grudnia 2019 r. przedsiębiorca składający wniosek o udzielenie subwencji finansowej był małym lub średnim przedsiębiorcą, tj. przedsiębiorcą, który zatrudnia do 249 pracowników (z wyłączeniem właściciela) oraz jego roczny obrót nie przekracza równowartości w złotych 50 mln euro lub suma bilansowa nie przekracza równowartości w złotych 43 mln euro, przy czym nie jest mikroprzedsiębiorcą lub nie jest beneficjentem programu rządowego Tarcza Finansowa Polskiego Funduszu Rozwoju dla Dużych Firm (według średniego kursu ogłaszanego przez Narodowy Bank Polski w ostatnim dniu roku obrotowego wybranego do określenia statusu przedsiębiorcy). |  |
| 0                            |                                                                                                    |  |
| ~                            | Oświadczam, że przedsiębiorca wnioskujący o udzielenie subwencji finansowej zatrudniał na ostatni dzień miesiąca poprzedzającego miesiąc<br>złożenia wniosku wskazaną liczbę pracowników.                                                                                                    |  |
| lloś<br>mie                  | ć pracowników na koniec poprzedniego siąca                                                                                                    |  |
|                              | Oświadczam, że wielkość obrotów gospodarczych (przychodów ze sprzedaży) przedsiębiorcy wnioskującego o udzielenie subwencji finansowej<br>w 2019 roku wyniosła wskazaną wartość (netto w PLN).                                                                                                    |  |
| ∩év                          | viadozania w taj sakoji zaciagaja sia automatvoznia z wniosku njarwotnago i nje sa                                                                                                    |  |

# Oświadczenia w tej sekcji zaciągają się automatycznie z wniosku pierwotnego i nie są aktywne do zmian.

Pole "Ilość pracowników na koniec poprzedniego miesiąca" – wprowadź liczbę pracowników firmy. Jeśli coś się zmieniło od czasu wprowadzenia wniosku pierwotnego należy podać liczbę zgodną ze stanem na koniec poprzedniego miesiąca

llość pracowników na koniec poprzedniego miesiąca

Pole "Obroty w 2019r ..." - wprowadź obroty firmy na koniec 2019.

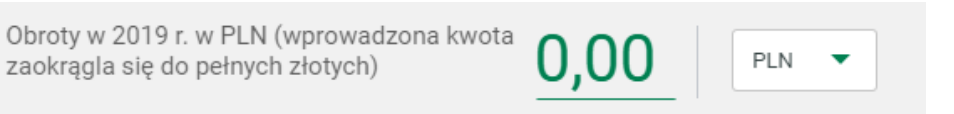

0

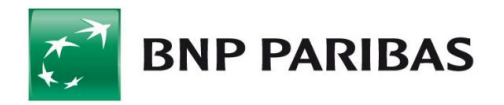

# Pole "Oświadczenie – wybór firmy liczenia spadku" – wypełnia się automatycznie z wniosku pierwotnego. Pole nie jest do edycji

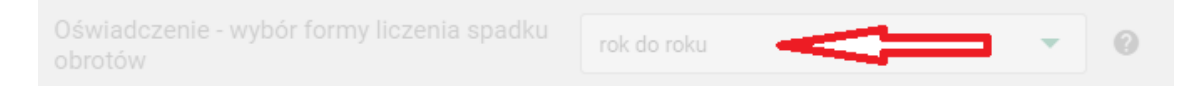

Pole "Jako miesiąc spadku obrotów w związku z ..."- wypełnia się automatycznie z wniosku pierwotnego. Pole nie jest do edycji

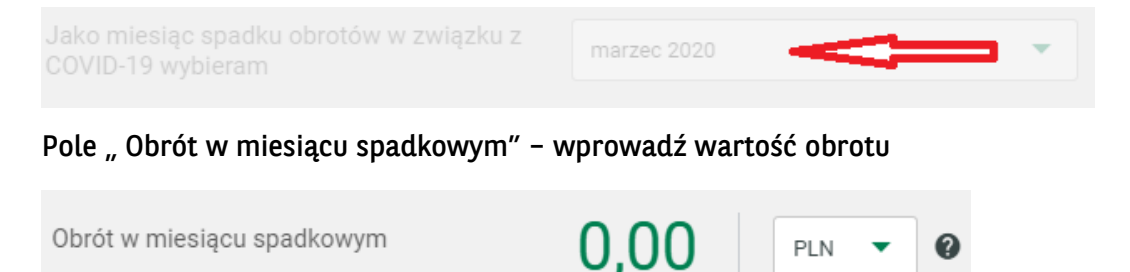

Informacja dodatkowa:

Obrót w podanym miesiącu, w którym przedsiębiorca wnioskujący o udzielenie subwencji odnotował spadek obrotów o co najmniej 25% w porównaniu do poprzedniego miesiąca lub analogicznego miesiąca ubiegłego roku (zgodnie z wcześniejszym wyborem) w związku z zaktóceniami w funkcjonowaniu gospodarki na skutek COVID-19 (netto w PLN).

Pole "Obrót w miesiącu analogicznych w roku poprzednim" – jeśli wybrana została opcja rok do roku we wniosku pierwotnym system automatycznie wyświetli pole, gdzie należy podać wartość obrotu z roku poprzedniego. Przy wyborze miesiąc do miesiąca sytuacja będzie analogiczna

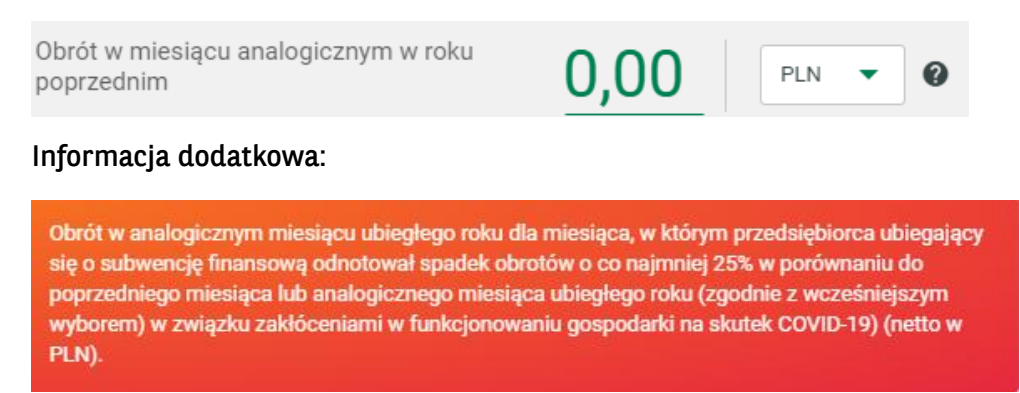

Pole "Wyliczona maksymalna kwota subwencji DLA ODWOŁANIA" – w polu pojawia się kwota maksmalnej subwencji jaka może być przyznana w odwołaniu. Jeśli firma otrzymała w decyzji PFR kwotę niższą niż wnioskowana pierwotnie, poniżej podstawi się różnica między kwotą wnioskowaną, a kwotą przyznaną.

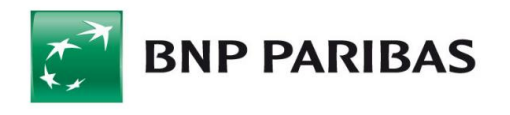

Wyliczona maksymalna kwota subwencji DLA ODWOŁANIA

1 400 000,00

PLN

| PLN | • |
|-----|---|
|     |   |

Pole "Kwota wnioskowanej subwencji finansowej" – wpisz o jaką kwotę firma wnioskuje. Można podać wartość równą wyliczonej lub mniejszą.

0,00

Kwota wnioskowanej subwencji finansowej

#### 3. Sekcja "Oświadczenia dotyczące firmy"

| Oświadczenia dotyczące firmy                                                                                                    |                      |  |
|----------------------------------------------------------------------------------------------------|----------------------|--|
| zyskana przez przedsiębiorcę subwencja<br>ozwoli ochronić przed zwolnieniem<br>astępującą liczbę pracowników                                                                                                    | 0                    |  |
| V perspektywie 12 miesięcy subwencja<br>okrywa zakładane straty finansowe<br>rzedsiębiorcy (procentowo) w następującej<br>zęści.                                                                                                    |                      |  |
| Oświadczam, że na dzień złożenia wniosku przedsiębiorca składający wniosek o udzielenie subwencji finansowej gospodarczą.                                                                                                    | prowadzi działalność |  |
| Oświadczam, że na dzień złożenia wniosku w stosunku do przedsiębiorcy składającego wniosek o udzielenie subwencji finansowej nie zostało<br>otwarte postępowanie upadłościowe na podstawie ustawy z dnia 28 lutego 2003 r. Prawo upadłościowe.        |                      |  |
| Oświadczam, że na dzień złożenia wniosku przedsiębiorca składający wniosek o udzielenie subwencji finansowej nie otworzył likwidacji na podstawie ustawy z dnia 15 września 2000 r. Kodeks spółek handlowych.                                         |                      |  |
| Oświadczam, że na dzień złożenia wniosku w stosunku do przedsiębiorcy składającego wniosek o udzielenie subwencji finansowej nie zostało otwarte postępowanie restrukturyzacyjne na podstawie ustawy z dnia 15 maja 2015 r. Prawo restrukturyzacyjne. |                      |  |
| ole "Uzyskana przez przedsiębiorcę subwencja …" – wpisz ilu pracowników<br>vspółpracowników firmy subwencja uchroni przez zwolnieniem.                                                                                                    | lub                  |  |

| Uzyskana przez przedsiębiorcę subwencja<br>pozwoli ochronić przed zwolnieniem<br>następującą liczbę pracowników | Pole jest wymagane                                            | 0   |
|----------------------------------------------------------------------------------------------------|---------------------------------------------------------------|-----|
| Pole "W perspektywie 12 miesięcy<br>pokryje straty w perspektywie 12 r                                          | subwecja pokrywa" - wpisz procentowo jakie subwen<br>niesięcy | cja |

| W perspektywie 12 miesięcy subwencja<br>pokrywa zakładane straty finansowe |                    |
|----------------------------------------------------------------------------|--------------------|
| przedsiębiorcy (procentowo) w następującej części.                         | Pole jest wymagane |

Zapoznaj się z wszystkimi oświadczeniami i odznacz właściwe pola. Oświadczenia w odwołaniu są analogiczne jak we wniosku pierwotnym. PFR wymaga ponownego odznaczenia.

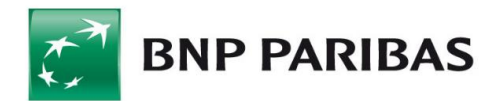

#### Krok 4. ZATWIERDZENIE I AUTORYZACJA WNIOSKU

Po wprowadzeniu danych należy zatwierdzić wniosek poprzez wybór przycisku "ZATWIERDŹ"

ZATWIERDŹ

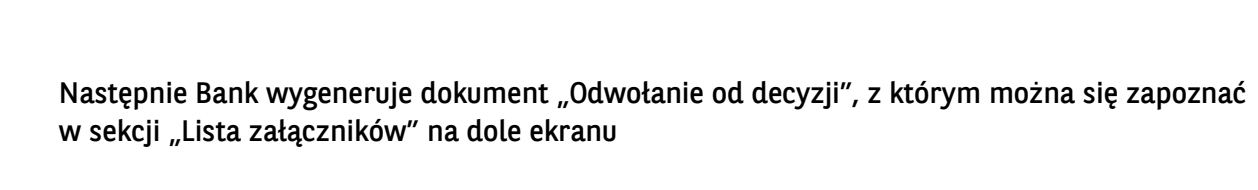

Należy odznaczyć iż Klient zapoznał się w warunkami dokumentu "Odwołanie do decyzji", a następnie zautoryzować (podpisać) Wniosek(dokument "Odwołanie od decyzji") zgodnie z posiadaną metodą autoryzacji.

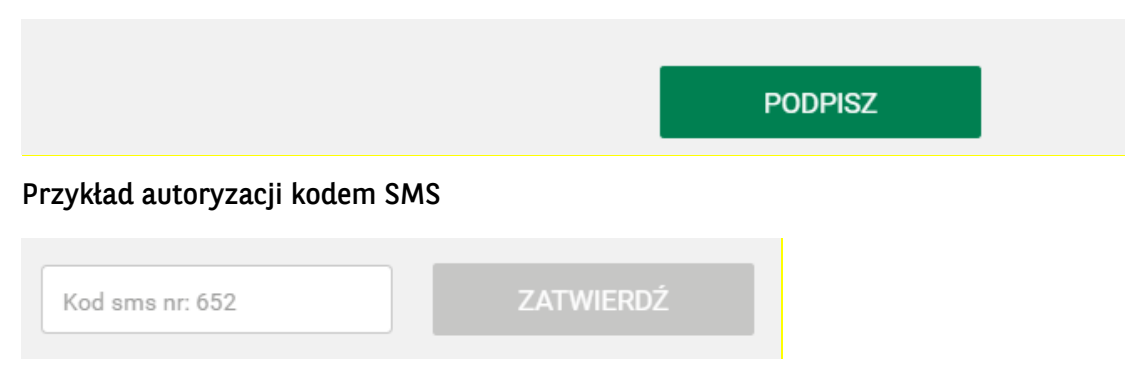

Wniosek podpisywany jest zawsze jednoosobowo. Uprawnienie zostało nadane zgodnie z informacjami opisanymi w punkcie 2.

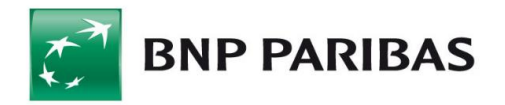

Po zatwierdzeniu Wniosku (dokumentu "Odwołanie od decyzji") przez Klienta Bank wystawia zwrotnie dokument "Odwołanie od decyzji" z naniesioną kwalifikowaną pieczęcią elektroniczną Banku. Jest to również potwierdzenie przyjęcia i przesłania go do rozpatrzenia przez PFR

#### Krok 5. MODYFIKACJA

Wniosek można modyfikować (jak również zapisać jego wersję roboczą) do momentu podpisania go posiadanym narzędziem autoryzacji.

#### Krok 6. POINFORMOWANIE BENEFICJENTA O DECYZJI PFR (3 WARIANTY)

#### Po weryfikacji oraz rozpatrzeniu danych, PFR może wydać jedną z 3 decyzji:

- Decyzja pozytywna uznająca całą kwotę wnioskowaną przez Beneficjenta w takim przypadku Beneficjent otrzyma całą wnioskowaną kwotę przelewem na podany rachunek bankowy, a Bank potwierdzi spełnienie wszystkich warunków i wejście w życie Umowy subwencji finansowej;
- 2. Decyzja pozytywna o przyznaniu wsparcia w kwocie niższej niż wnioskowana w takim przypadku Beneficjent otrzyma kwotę wskazaną w decyzji przelewem na podany rachunek bankowy, a w pozostałym zakresie będzie uprawniony do ponownego złożenia wniosku (odwoławczego) po wcześniejszym wyjaśnieniu zastrzeżeń wskazanych w informacji o powodach obniżenia kwoty subwencji;
- 3. Decyzja negatywna w takim przypadku Beneficjent nie otrzyma jakiejkolwiek części kwoty wskazanej we wniosku, jednakże będzie uprawniony do ponownego złożenia wniosku odwoławczego po wcześniejszym wyjaśnieniu zastrzeżeń wskazanych w informacji o powodach odrzucenia złożonego wniosku. Pod warunkiem, że nie wykorzystał już limitu dwóch odwołań.

Status przesłanego wniosku jest dostępny dla użytkownika w panelu Wnioski (dla dwóch pierwszych ww. przypadków wniosek otrzyma status Zaakceptowany dla przypadku trzeciego otrzyma status Odrzucony)

UWAGA: prosimy o sprawdzanie statusu wniosku.

Decyzja zostaje Beneficjentowi udostępniona przez Bank w formie pdf w systemie Biznes Pl@net. W przypadku decyzji nr 1 lub 2 Bank przesyła Beneficjentowi na wskazany we wniosku rachunek bankowy kwotę subwencji przyznanej przez PFR.